## Zadanie 6

https://mikrotikacademy.pl/mikrotik-vpn-l2tpipsec-ms-windows-step-by-step/

https://grzegorzkowalik.com/mikrotik-od-zera-tunel-vpn-l2tp-ipsec-07/

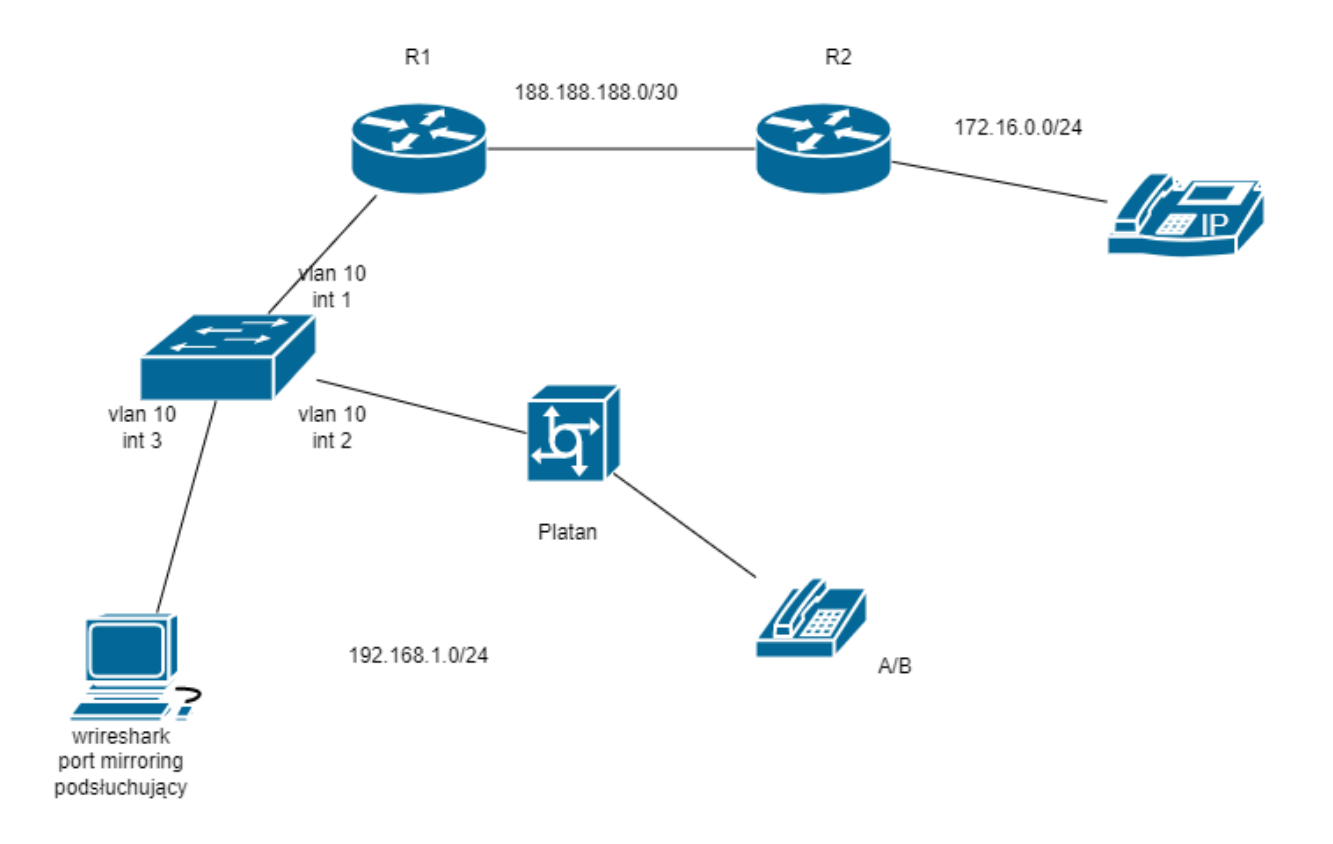

## Narysuj schemat i rozpisz adresację

- 2. Zmień nazwy ruterów
- 3. Zadresuj interfejsy rutera
- 4. Skonfiguruj ruting ripv2
- 5. Zarejestruj VoIP Slican
- 6. Przedzwoń
- 7 Z komputera do centrali i rutera R2 wykonaj tracert zapamiętaj ilość przeskoków
- 8. Skonfigurować ruter R2 jako serwer VPN (uwierzytelnianie L2TP)

Dwa konta (x- numer centrali)

- login komp1, haslo 123, adresy 1.x.1.1 1.x.1.2
- login ruter, haslo 123, adresy 2.x.2.2 2.x.2.2
- 9. Włączyć serwer VPN
- 10 Podłączyć komputer do serwera VPN

- 11. Z komputera do centrali i rutera R2 wykonaj tracert zapamiętaj ilość przeskoków
- 12. Podłączyć ruter R1 do serwera VPN
- 13. Z komputera do centrali i rutera R2 wykonaj tracert zapamiętaj ilość przeskoków
- 14.Utwórz vlany
- 15. skonfiguruj port mirroring
- 16. Przedzwoń pomiędzy voip i analogiem, wyfiltruj w wireshark ruch dzwonienia i rozmowy.